## Logan Health Student Affiliations How to use mCE - Student Account

## **ONBOARDING WITH LOGAN HEALTH**

1. Once logged in – click 'my rotations' on top of the screen

| myClinicalExchange<br>by HealthStream | Home My Rotations Account Settings                                                                    | * | Welcome | \$<br>6 |
|---------------------------------------|----------------------------------------------------------------------------------------------------|---|---------|---------|
|                                       | It's easy to organize your schedule with Nursegrid.<br>Download the #1 app for nurses today for free! |   |         | 2       |
| Hello                                 |                                                                                                    |   |         |         |

- 2. On the 'My Rotations' page, find your rotation with Logan Health.
- 3. The following need to be addressed when onboarding
  - ✓ Compliance
  - ✓ Documents
  - ✓ Orientation
  - ✓ Exams

|            |                                                                     |                                                         |                                                          |                                                             |                                            | Welcome, we want to be a set of the set of the set of t |  |  |
|------------|---------------------------------------------------------------------|---------------------------------------------------------|----------------------------------------------------------|-------------------------------------------------------------|--------------------------------------------|----------------------------------------------------------------------------------------------------|--|--|
| 5          | by HealthStream                                                     | Home My Rotations Account Settings                      |                                                          |                                                             |                                            | ⊷ <b>* 0 ¢</b> ⊮                                                                                                    |  |  |
|            |                                                                     |                                                         |                                                          |                                                             |                                            |                                                                                                    |  |  |
| <          | Back to Home                                                        |                                                         |                                                          |                                                             |                                            |                                                                                                    |  |  |
| Μ          | ly Rotations                                                        |                                                         |                                                          |                                                             |                                            |                                                                                                    |  |  |
| 0          | yngoing/Past Rotation(s)                                            |                                                         |                                                          |                                                             |                                            |                                                                                                    |  |  |
| -          |                                                                     |                                                         |                                                          |                                                             |                                            |                                                                                                    |  |  |
| Rotation # |                                                                     |                                                         |                                                          |                                                             |                                            | <b>iii</b> 03/02/25 - 12/31/25 <b>(</b>                                                                                                    |  |  |
|            | Day (8.00hr)                                                        |                                                         |                                                          |                                                             |                                            |                                                                                                    |  |  |
|            | A Preceptor: Unassigned & Academic Oversight: Unassigned            |                                                         |                                                          |                                                             |                                            |                                                                                                    |  |  |
|            |                                                                     |                                                         |                                                          |                                                             |                                            |                                                                                                    |  |  |
|            | <b>*</b>                                                            |                                                         |                                                          |                                                             | 20                                         | Ê                                                                                                    |  |  |
|            | Compliance                                                          | Documents                                               | Orientation                                              | Exams                                                       | Attendance                                 | Survey                                                                                                    |  |  |
|            | Complete immunizations and other requirements<br>from the Hospital. | Review or submit documents required by the<br>Hospital. | Review and complete modules required by the<br>Hospital. | Complete assigned exams, minimum passing<br>score required. | Log attendance for your clinical rotation. | Required on completion of your rotation.                                                                                                    |  |  |
|            |                                                                     |                                                         |                                                          |                                                             |                                            |                                                                                                    |  |  |

## .....Continue to page 2

## Logan Health Student Affiliations How to use mCE - Student Account

4. Compliance

| 00 n      | vClin         | icalExchange                                                                                                |                                                                                                    |             |            | Welcome      |           |
|-----------|---------------|----------------------------------------------------------------------------------------------------|----------------------------------------------------------------------------------------------------|-------------|------------|--------------|-----------|
| <b>00</b> | .,            | by HealthStream "Home My Rotations Account Settings                                                         |                                                                                                    |             | □ ☆        | 0            | ¢ 0+      |
| 🔺 You     | ı are require | ed to complete all assigned Compliance Items, Documents, Orientation Modules and Exams before starting your | rotation                                                                                                    |             |            |              |           |
| Rotation  | #             | Logan Health Kalispell                                                                                      | Once you have completed ALL required compliance items, double-                                                                                    |             | 1          | 3/2/2025 - 1 | 2/31/2025 |
| ₩ Co      | mpliance      | Documents                                                                                                   | check the information and then click 'Submit for Approval'                                                                                        |             |            |              |           |
|           |               |                                                                                                    | This will automatically lock your checklist until your information has been reviewed.                                                             | 6           |            |              |           |
| Onb       | oarding -     | **Sample checklist! Yours may have different requirements.**                                                |                                                                                                    | 0           | Subm       | it for Appro | val       |
| All       | items         | 5 ALL required compliance items                                                                             | 1                                                                                                    |             |            |              |           |
|           | Status        | Item                                                                                                    | Negative Background Check                                                                                                    |             |            |              |           |
| •         | General       | Nanothia Background Chark                                                                                   | Les espectes des la company de la contra de la contra de la contra de la contra de la contra de la contra de la                                   |             |            |              |           |
|           |               | Photograph                                                                                                  | we nignly recommend reading the description of each requirement, as it provides details on the<br>requirements and instructions on how to submit. |             |            |              |           |
|           |               | Resume/CV                                                                                                   | Information on File                                                                                                    |             |            |              |           |
|           | -16           | Bio                                                                                                    | Value Supporting Documentation                                                                                                    |             |            |              |           |
|           | 40            | Logan Health Computer Access Request-Change Form                                                            |                                                                                                    |             |            |              |           |
|           | 14            | Logan Health Criminal Background Release Authorization Form                                                 | Submission Value* 3 Supporting Documentation *                                                                                                    |             |            |              |           |
|           | 14            | LH Letter of Good Standing                                                                                  | Attach Document                                                                                                    |             |            |              |           |
|           | stê           | License plate number                                                                                        | Comments                                                                                                    |             |            |              |           |
| •         | In munizatio  | ons                                                                                                    |                                                                                                    |             |            |              |           |
|           | 10            | MMR                                                                                                    |                                                                                                    |             |            |              |           |
|           | 10            | Hepatitis B                                                                                                 |                                                                                                    |             |            |              | 4         |
|           | 14            | Varicella                                                                                                   | Decline                                                                                                    | <b>4</b> ∘  | Next Pendi | ng Sav       | •         |
|           | 946           | Tdap Received                                                                                               |                                                                                                    |             |            | -            | -         |
|           | 14            | Tuberculosis Received                                                                                       |                                                                                                    |             |            |              |           |
| •         | Tuning and    | d Lert.                                                                                                    |                                                                                                    |             | _ /        |              |           |
|           | 10            | Mask Fit                                                                                                    | Press save before moving on to the                                                                                                    | ) next item | ı. 🖊       |              |           |
|           | 18            | Mask Fit Sizes                                                                                              |                                                                                                    |             |            |              |           |

Why do I NOT see a GREEN THUMBS-UP after submitting an item?

✓ The green thumbs up will only appear once Logan Health <u>APPROVES</u> the submitted item.

If you've completed an item and notice a **RED THUMBS DOWN**, it's important to understand that this indicates the item is currently **pending approval**. Why is my Compliance locked?

Once you submit (STEP 6) your items, your Compliance will be locked for further editing. This allows the School Coordinator to review your completed items without any changes being made.